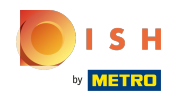

## Cliquez sur Éléments de menu sous CUISINE .

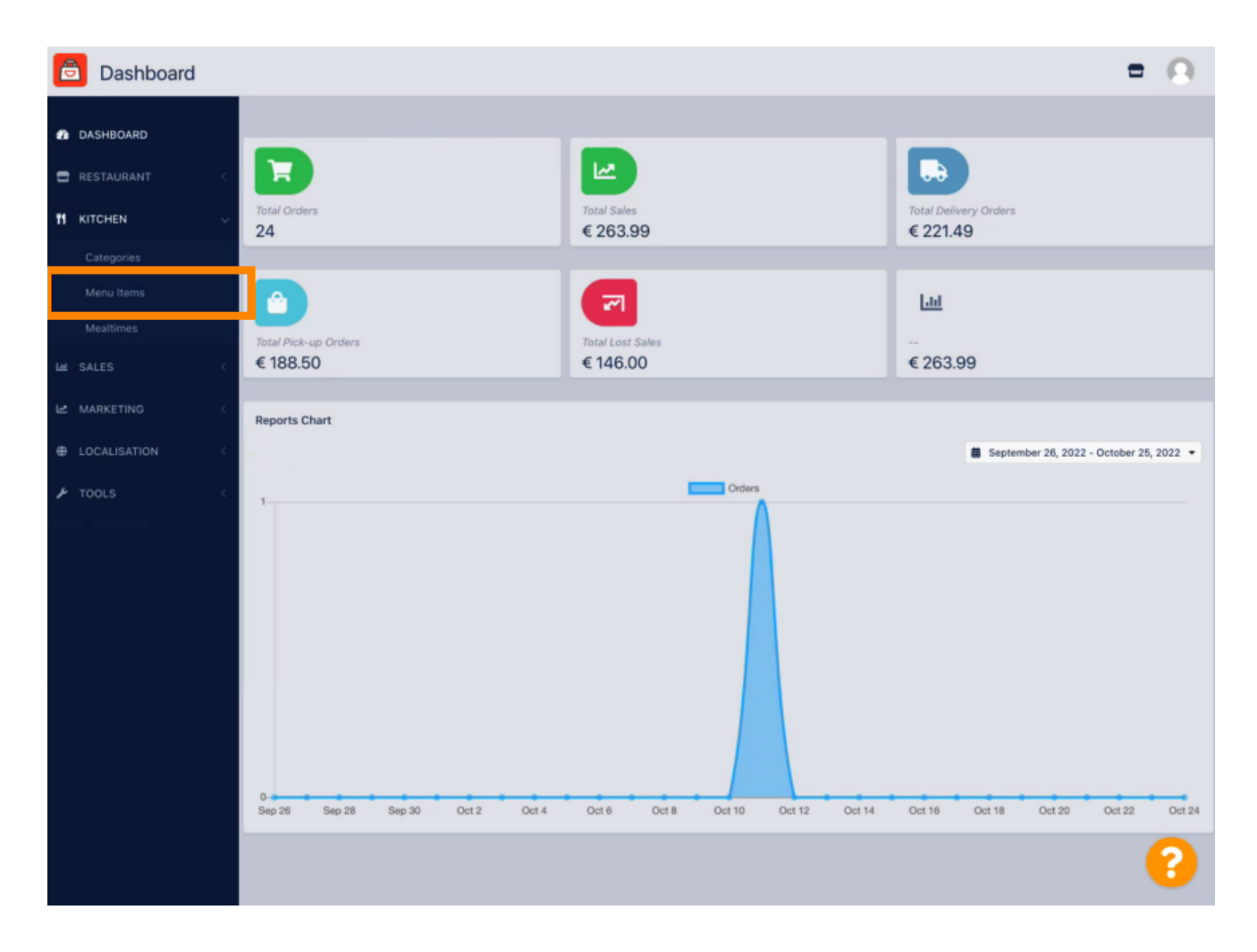

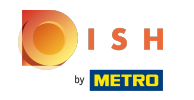

Pour modifier l'élément de menu souhaité, cliquez sur l'icône en forme de crayon.

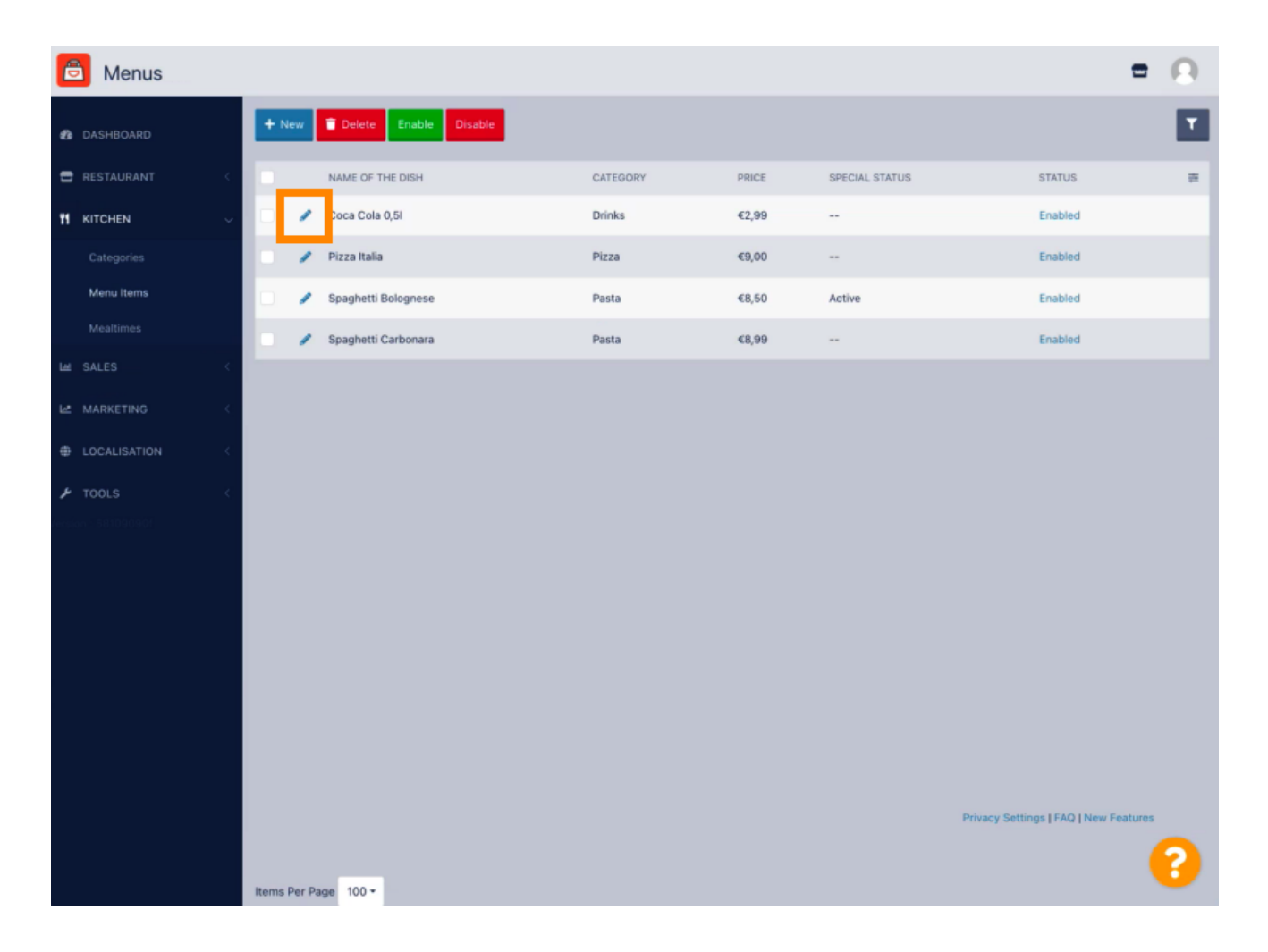

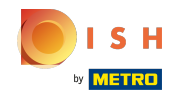

Sous l' onglet Promotions, vous pouvez ajouter ou modifier une remise à votre élément de menu. Vous pouvez choisir entre un montant fixe ou un pourcentage.

| Denu Edit           | = 0                                                                                                    |   |
|---------------------|----------------------------------------------------------------------------------------------------|---|
| 🏂 DASHBOARD         | Save & Close                                                                                                    |   |
| 🖶 RESTAURANT 🧠      | Menu Options Specials Allergens and additives Legal information                                                                            |   |
|                     | Special Type Special Price                                                                                                    | I |
| Categories          | Fixed Amount Percentage C 0,00                                                                                                    | I |
| Menu Items          | Validity                                                                                                    | I |
| Mealtimes           | Forever Recurring                                                                                                    | I |
| Lee SALES <         | Special Status                                                                                                    | I |
| Le MARKETING <      | Select disable to deactivate Special. Select Enable to activate Special and enter the Start Date, End Date and price of your Special Item. | I |
| LOCALISATION        |                                                                                                    |   |
| 🖌 TOOLS 🧠           |                                                                                                    |   |
| fersion - 581090901 |                                                                                                    |   |
|                     |                                                                                                    |   |
|                     |                                                                                                    |   |
|                     |                                                                                                    |   |
|                     |                                                                                                    |   |
|                     |                                                                                                    |   |
|                     |                                                                                                    |   |
|                     |                                                                                                    |   |
|                     | Privacy Settings [ FAQ ] New Features                                                                                                    |   |
|                     |                                                                                                    |   |

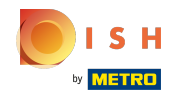

Cliquez sur Montant fixe pour définir un prix statique.

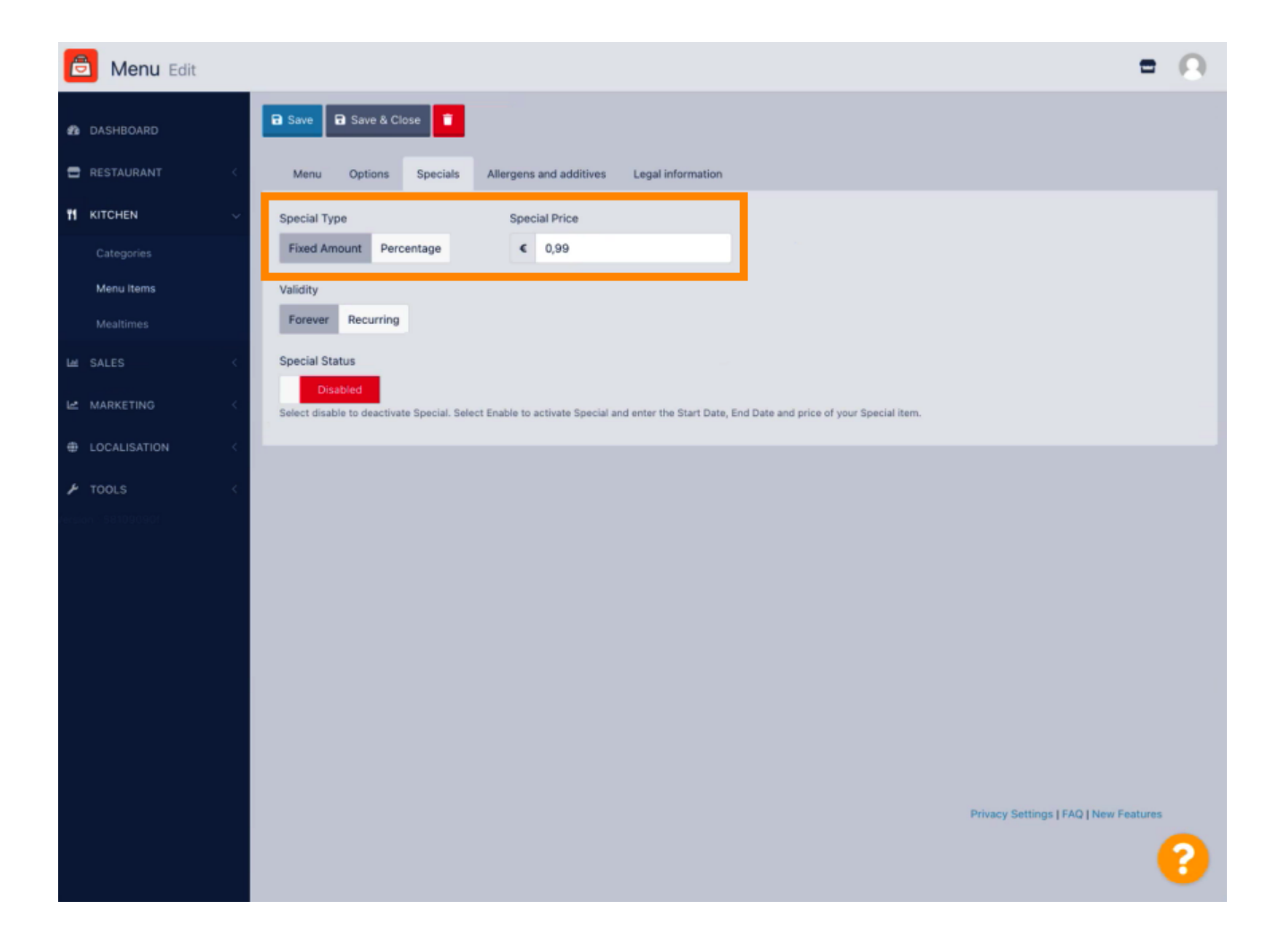

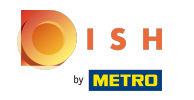

Cliquez sur Pourcentage pour définir un pourcentage de remise par rapport au prix d'origine.

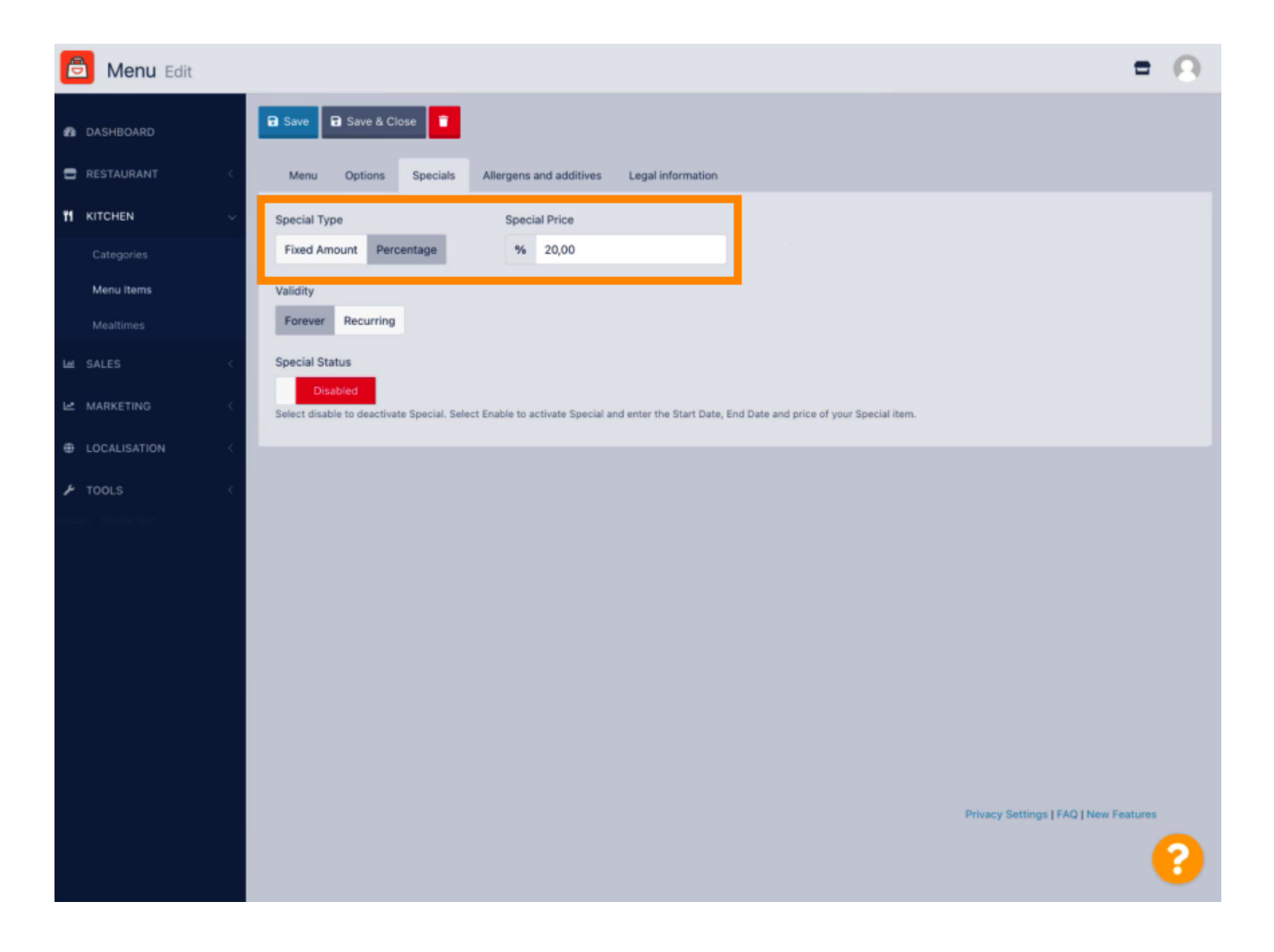

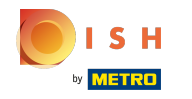

Cliquez sur Forever sous Validité pour définir une durée illimitée.

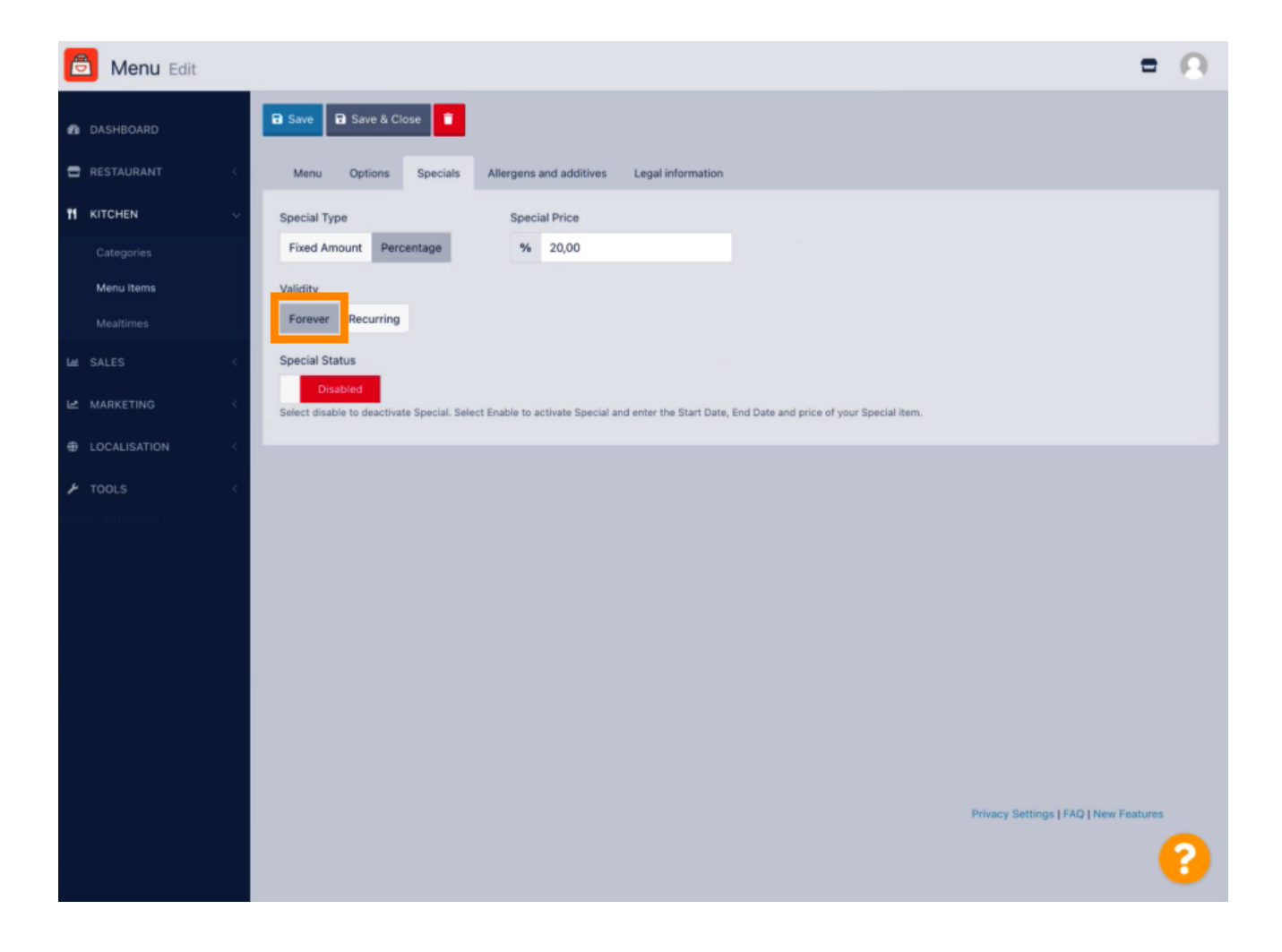

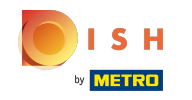

Sous Validité, cliquez sur Récurrent et sélectionnez les jours de la semaine et la période pour lesquels vous souhaitez appliquer la remise.

| Denu Edit               | = 0                                                                                                    |
|-------------------------|----------------------------------------------------------------------------------------------------|
| A DASHBOARD             | Save & Close                                                                                                    |
| 🖶 RESTAURANT 🧹          | Menu Options Specials Allergens and additives Legal information                                                                                                    |
|                         | Special Type Special Price                                                                                                    |
| Categories              | Fixed Amount Percentage % 20,00                                                                                                    |
| Menu items<br>Mealtimes | Validity Forever Recurring                                                                                                    |
| Lat SALES <             | Recurring every                                                                                                    |
| MARKETING <             | Mon Tue Wed Thu Fri Sat Sun                                                                                                    |
| LOCALISATION            | Recurring from time Recurring to time                                                                                                    |
|                         | Special Status Disabled Select disable to deactivate Special. Select Enable to activate Special and enter the Start Date, End Date and price of your Special item. |
|                         |                                                                                                    |
|                         | Privacy Settings   FAQ   New Features                                                                                                    |

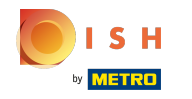

Pour activer la réduction, activez le commutateur.

| Denu Edit                                                                              | = 0                                                                                               |
|----------------------------------------------------------------------------------------|---------------------------------------------------------------------------------------------------|
| 🔹 DASHBOARD                                                                            |                                                                                                   |
| C RESTAURANT C Menu Options Specials                                                   | Allergens and additives Legal information                                                         |
| 11 KITCHEN V Special Type                                                              | Special Price                                                                                     |
| Categories Fixed Amount Percentage                                                     | % 20,00                                                                                           |
| Menu Items Validity Mealtimes Forever Recurring                                        |                                                                                                   |
| Mon Tue Wed Thu Fr                                                                     | Sat Sun                                                                                           |
| Le MARKETING <                                                                         |                                                                                                   |
| LOCALISATION     Kecurring from time                                                   | Recurring to time     22:00                                                                       |
| TOOLS     Special Status     Disabled     Select disable to deactivate Special. Status | ect Enable to activate Special and enter the Start Date, End Date and price of your Special item. |
|                                                                                        |                                                                                                   |
|                                                                                        | Privacy Settings   FAQ   New Features                                                             |

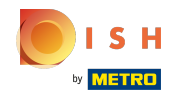

N'oubliez pas de sauvegarder vos modifications.

| ć     | Menu Edit                                     |             |                                                                                                    | = 0                                   |
|-------|-----------------------------------------------|-------------|----------------------------------------------------------------------------------------------------|---------------------------------------|
| ß     |                                               |             | 🗃 Save & Close                                                                                                    |                                       |
| •     |                                               |             | Menu Options Specials Allergens and additives Legal information                                                                                                    |                                       |
| 71    | KITCHEN Categories<br>Menu Items<br>Mealtimes | ×           | Special Type     Special Price       Fixed Amount     Percentage     % 20,00       Validity     Validity                                                                                                    |                                       |
| ⊕ R E |                                               | c<br>c<br>c | Recurring trom time           Recurring trom time           17:00         V         V< |                                       |
| ¥     |                                               |             | Special Status Enabled Select disable to deactivate Special. Select Enable to activate Special and enter the Start Date, End Date and price of your Special item.                                                                                                    |                                       |
|       |                                               |             |                                                                                                    |                                       |
|       |                                               |             |                                                                                                    | Privacy Settings   FAQ   New Features |

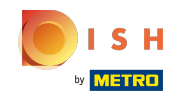

() Vos modifications sont maintenant mises à jour. Ça y est, vous avez terminé.

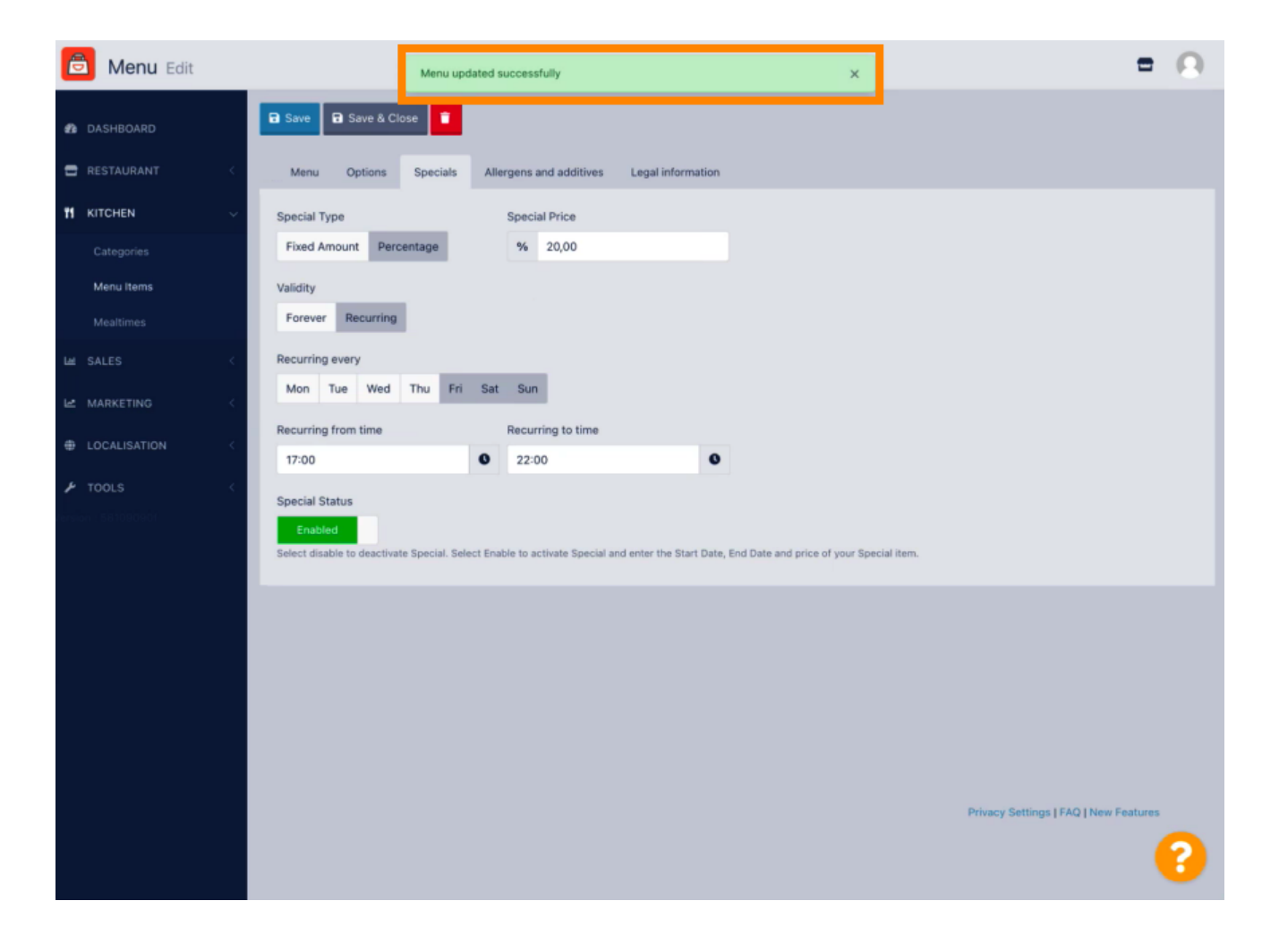

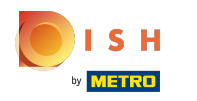

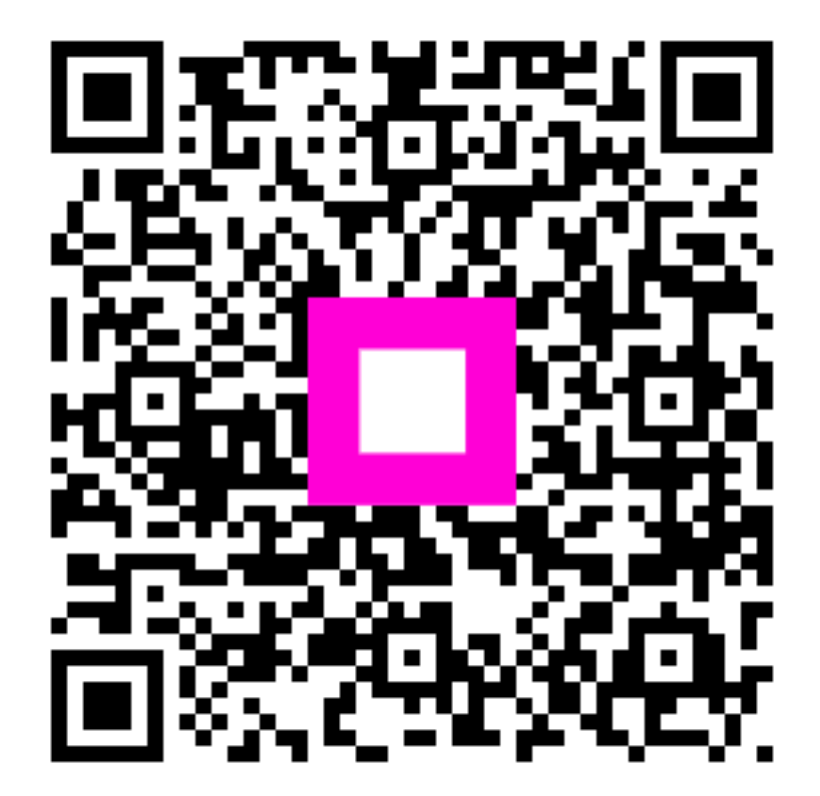

Scan to go to the interactive player